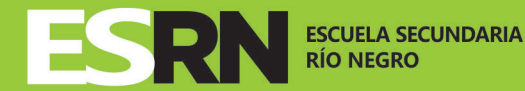

# Estimada/o

### Antes de comenzar con tu inscripción en la ESRN te pedimos, por favor, te tomes 5 minutos para leer este instructivo.

Ante las acciones por parte del gremio UnTER, que impidieron la implementación de las Asambleas Extraordinarias Soberanas establecidas por Resolución 4404/16, el Ministerio de Educación y Derechos Humanos diseñó esta modalidad on-line de reubicación de horas, para cumplir con el compromiso de garantizar la continuidad laboral de los profesores Titulares e Interinos de la ESRN.

Este dispositivo está aprobado por Resolución Nº 944/17 del CPE y posee las siguientes características: **Es confiable**, ya que permite efectuar el seguimiento de tu solicitud.

**Garantiza** la opción de reclamos ante la JCES, ya que podrás imprimir tu constancia correspondiente apenas finalices el procedimiento.

**Respeta** tus decisiones sobre la elección de cargos, establecimientos, renuncias/liberación de horas cátedra de acuerdo al régimen de compatibilidades vigente.

La ESRN se implementará en aquellos Consejos Escolares/Asambleas impedidas donde la mitad más uno del universo de docentes titulares e interinos soliciten la designación completando el formulario.

La JCES designará por institución, de acuerdo a los cargos en que te inscribieras.

Si no accedieras en esta instancia a ninguno de los cargos elegidos, tendrás la opción de designación en la Asamblea de Remanentes, que se realizará previo a la Asamblea General de Interinatos y Suplencias.

Si aún no obtuvieras cargo, podrás participar de la Asamblea General de Interinatos y Suplencias, donde las vacantes serán numerosas debido a la liberación/renuncia de horas que este proceso implica.

Si, luego de esta instancia, no accedieras a puesto de trabajo alguno, podrás dirigirte por nota personal al CPE para que tu situación sea contemplada.

Si a pesar del impedimento de UnTER pudiste entregar tu Declaración Jurada en las Asambleas Extraordinarias Soberanas y recibiste vía email respuesta por parte del Consejo Provincial de Educación, deberás realizar también la inscripción on-line.

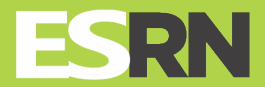

DESIGNACION DE TITULARES E INTERINOS PARA LA (ESRN) Para que los estudiantes aprendan siempre y egresen todos

#### INGRESO

El docente ingresa al portal del Ministerio de Educación y DDHH www.educacion.rionegro.gov.ar en **Acceso Docente/No Docente**.

El aspirante accederá con usuario y clave generado en su momento para visualizar el legajo virtual, recibo electrónico, listados, etc.

Si tiene alguna dificultad para lograrlo, puede comunicarse a Mesa de Ayuda al mail **ayudaysoporte@educacion.rionegro.gov.ar** 

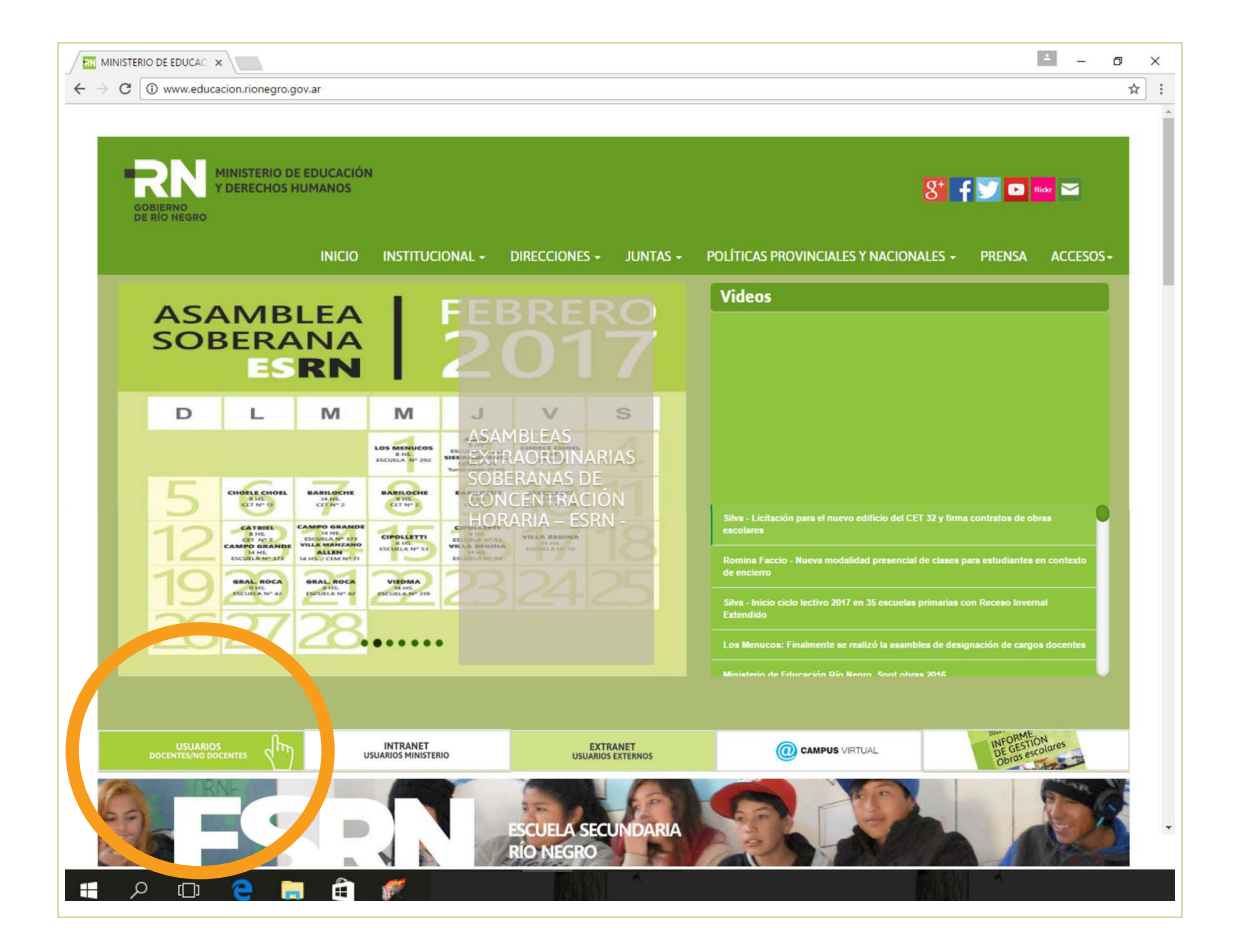

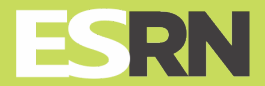

## EL FORMULARIO CONSTARÁ DE TRES SECCIONES

Para que los estudiantes aprendan siempre y egresen todos

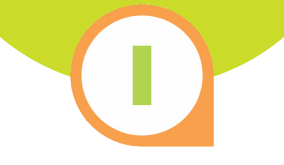

### SOLICITUD DE CARGOS/HORAS

**1)** Selecciona el link correspondiente para manifestar tu voluntad de reubicación.

| lovedades                                                                                                    |                                                                                                    |
|----------------------------------------------------------------------------------------------------|----------------------------------------------------------------------------------------------------|
|                                                                                                    |                                                                                                    |
|                                                                                                    |                                                                                                    |
|                                                                                                    |                                                                                                    |
| DESIGNACIONES DE                                                                                                    | ITTOLARES E INTERINOS FARA LA ESRN                                                                                                    |
|                                                                                                    |                                                                                                    |
|                                                                                                    |                                                                                                    |
| RECIBO ELECTRÓNICO DE HABERES                                                                                                    | (REH)                                                                                                    |
| RECIBO ELECTRÓNICO DE HABERES<br>- Para utilizar esta opción usted deberá v<br>presentando su DNI para acreditar su ide                                                                                                    | (REH)<br>alidar el usuario que utiliza para ingresar a este sistema, dirijiéndose a su Establecimiento Educativo<br>ntidad.                                                                                                    |
| RECIBO ELECTRÓNICO DE HABERES<br>- Para utilizar esta opción usted deberá v<br>presentando su DNI para acreditar su ide<br>- Si tiene asociada una CUIT incorrecta e<br>una constancia de CUIL/CUIT                                           | (REH)<br>alidar el usuario que utiliza para ingresar a este sistema, dirijiéndose a su Establecimiento Educativo<br>ntidad.<br>en este sistema, deberá enviarnos vía correo electrónico a tramitesreciboelectronico@educacion.rior                                                                                   |
| RECIBO ELECTRÓNICO DE HABERES<br>- Para utilizar esta opción usted deberá v<br>presentando su DNI para acreditar su ide<br>- Si tiene asociada una CUIT incorrecta e<br>una constancia de CUIL/CUIT<br>Información sobre los Listados de Inte | (REH)<br>alidar el usuario que utiliza para ingresar a este sistema, dirijiéndose a su Establecimiento Educativo<br>ntidad.<br>en este sistema, deberá enviarnos vía correo electrónico a tramitesreciboelectronico@educacion.rior<br>erinatos y Suplencias 2016 de Junta de Clasificación de Educación Secundaria : |

2) Elije la ESRN en la que mayor cantidad de horas titulares tengas (recordá que se puede concentrar horas titulares de otros establecimientos). Se asignarán cargos hasta el máximo compatible según Resolución 4400/16

Designaciones de Titulares e Interinos para la ESRN
 SOLICITUD DE CARGOS EN LA ESRN
 Solicito que se me designe en el/los siguiente/s cargo/s
 Escuela Secundaria Rio Negro: ESCUELA SECUNDARIA RIO NEGRO Nº 8

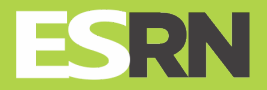

# **3)** Elije los espacios para los que tienes incumbencia. Aparecerán los correspondientes a la orientación de la ESRN seleccionada anteriormente.

|                                                           | RGOS EN LA ESRN                                                                                             |             |
|-----------------------------------------------------------|----------------------------------------------------------------------------------------------------|-------------|
| Solicito que se me designe en el/lo                       | os siguiente/s cargo/s                                                                                      |             |
| Escuela Secundaria Rio Negro:                             | ESCUELA SECUNDARIA RIO NEGRO Nº 8                                                                           | •           |
| Unidad Curricular:                                        | - Seleccionar -                                                                                             | -           |
| Cargo horas:                                              | - Seleccionar -<br>ARTES VISUALES<br>BIOLOGÍA<br>CIUDADANÍA<br>COMUNICACIÓN<br>ECONOMÍA<br>EDUCACIÓN FÍSICA |             |
| Escuela Secundaria F<br>No hay registros de cargos solici | FILOSOFÍA<br>FÍSICA<br>GEOGRAFÍA<br><sup>16</sup> HISTORIA<br>INTRODUCCIÓN AL TURISMO                       | Cargo horas |
| IBERACION/RENU                                            | LENGUA Y LITERATURA<br>MATEMÁTICA<br>MÚSICA<br>QUÍMICA                                                      | DES         |

 4) Elije la carga horaria próxima a la cantidad de horas titulares que posees, incluyendo las horas titulares que concentres de cualquier otro establecimiento. Te aparecerán sólo los cargos correspondientes al espacio curricular elegido anteriormente.

**5)** Repite este procedimiento en todas las ESRN en que poseas horas Interinas; siempre y cuando no alcances el máximo compatible según Resolución 4400/16

| Cargo horas: | - Seleccionar -                           |                   |
|--------------|-------------------------------------------|-------------------|
|              | - Seleccionar -<br>JORNADA COMPLETA<br>25 | Agregar solicitud |
|              | 16<br>9                                   |                   |

6) Si sos Director/a titular o interino de una escuela de doble turno, podes seleccionar la opción de jornada completa.

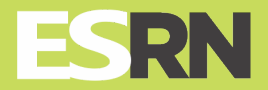

# 7) Pulsa "Emitir solicitud"a) Podrás repetir este procedimiento para otros cargos por si no obtenés la primera opción elegida.

8) Podrás borrar in y agregar solicitudes hasta que la Junta de Clasificación para la Enseñanza Secundaria intervenga en tu reubicación. Desaparecerá en ese momento el ícono borrar.

|                                  |          | Cargo horas |   |
|----------------------------------|----------|-------------|---|
| SCUELA SECUNDARIA RIO NEGRO Nº 8 | BIOLOGÍA | 25          | Ì |
| SCUELA SECUNDARIA RIO NEGRO Nº 4 | BIOLOGÍA | 16          | Ì |
|                                  |          |             |   |
|                                  |          |             |   |

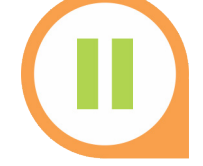

# **OPCIÓN DE CONCENTRACIÓN**

1) Declará los cargos/horas Titulares que deseas concentrar y las horas Interinas que Liberas/Renuncias seleccionando tu opción para no superar el Máximo compatible, siempre y cuando accedas al cargo solicitado.

| la ESRN mencionada anteriormente, el do | cente LIBERA/RENUNCIA horas en el establ                         | ecimientos que det                                                                                                    | - II                                                                                                    |
|-----------------------------------------|------------------------------------------------------------------|----------------------------------------------------------------------------------------------------|----------------------------------------------------------------------------------------------------|
|                                         |                                                                  |                                                                                                    | alia a continuac                                                                                                    |
| Establecimiento/Dependencia             | Cargo                                                            | Caracter                                                                                                    | Desde                                                                                                    |
| CEM Nº 19                               | 1-Matemática                                                     | Condicional                                                                                                    | 17/02/14                                                                                                    |
| CEM N° 8                                | 1-Lógica Matemática                                              | Titular                                                                                                    | 17/02/14                                                                                                    |
| CEM Nº 4                                | 45-Secretario                                                    | Titular                                                                                                    | 05/03/15                                                                                                    |
|                                         |                                                                  |                                                                                                    |                                                                                                    |
|                                         |                                                                  |                                                                                                    |                                                                                                    |
|                                         |                                                                  |                                                                                                    |                                                                                                    |
|                                         | Establecimiento/Dependencia<br>CEM Nº 19<br>CEM Nº 8<br>CEM Nº 4 | Establecimiento/Dependencia       Cargo         CEM N* 19       1-Matemática         CEM N* 8       1-Lógica Matemática         CEM N* 4       45-Secretario         / | Establecimiento/DependenciaCargoCaracterCEM Nº 191-MatemáticaCondicionalCEM Nº 81-Lógica MatemáticaTitularCEM Nº 445-SecretarioTitular |

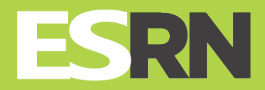

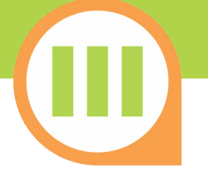

### **DECLARACION JURADA DE CARGOS Y ACTIVIDADES**

 Te aparecerán en el formulario los cargos/horas que posees en dependencias del Ministerio de Educación y DDHH, los que verificarás y podrás eliminar en caso de no corresponder.

| E CARGOS Y A<br>ados son veraces y exactos, d<br>más severas sanciones discip<br>trámite que la comprobación | CTIVIDAD<br>e acuerdo a mi lea<br>linarias Art. 57 Ley<br>del hecho como as                                                                             | ES<br>I saber y entender<br>391 - Estatuto del<br>í también que este                                                                                                    | Asimisi<br>Docent<br>by oblig.                                                                                                    | no me notifi<br>e. Los casos<br>ado a denun                                                                                                    | co que cu.<br>de falseda<br>ciar dentro                                                                                                    | alquier<br>Id en la<br>D de las 48                                                                                                    |                                                                                                    |
|----------------------------------------------------------------------------------------------------|----------------------------------------------------------------------------------------------------|----------------------------------------------------------------------------------------------------|----------------------------------------------------------------------------------------------------|----------------------------------------------------------------------------------------------------|----------------------------------------------------------------------------------------------------|----------------------------------------------------------------------------------------------------|----------------------------------------------------------------------------------------------------|
| Cargo                                                                                                    | Caracter                                                                                                    | Desde                                                                                                    | Hs                                                                                                    | Turno                                                                                                    | Año                                                                                                    | Div.                                                                                                    |                                                                                                    |
| 1-Contabilidad                                                                                               | Titular                                                                                                    | 25/02/04                                                                                                    | 4                                                                                                    | N                                                                                                    | 3                                                                                                    | 1                                                                                                    | Ì                                                                                                    |
| 1-Contabilidad                                                                                               | Titular                                                                                                    | 25/02/04                                                                                                    | 4                                                                                                    | N                                                                                                    | 1                                                                                                    | 1                                                                                                    | Ì                                                                                                    |
| 1-Contabilidad                                                                                               | Titular                                                                                                    | 25/02/04                                                                                                    | 4                                                                                                    | N                                                                                                    | 4                                                                                                    | 1                                                                                                    | Ì                                                                                                    |
| 1-Derecho                                                                                                    | Titular                                                                                                    | 24/02/98                                                                                                    | з                                                                                                    | N                                                                                                    | 2                                                                                                    | 2                                                                                                    | Ì                                                                                                    |
|                                                                                                    | E CARGOS Y A<br>más severas sanciones discip<br>trámite que la comprobación<br>Cargo<br>1-Contabilidad<br>1-Contabilidad<br>1-Contabilidad<br>1-Derecho | CARGOS Y ACTIVIDAD ados son veraces y exactos, de acuerdo a mi lea más severas sanciones disciplinarias Art. 57 Ley trámite que la comprobación del hecho como as cargo Caracter 1-Contabilidad Titular 1-Contabilidad Titular 1-Contabilidad Titular 1-Derecho Titular | E CARGOS Y ACTIVIDADES         ados son veraces y exactos, de acuerdo a mi leal saber y entender más severas sanciones disciplinarias Art. 57 Ley 391 - Estatuto del trámite que la comprobación del hecho como así también que este del comprobación del hecho como así también que este del comprobación del comprobación del he | CARGOS Y ACTIVIDADES         ados son veraces y exactos, de acuerdo a mi leal saber y entender. Asimisr         más severas sanciones disciplinarias Art. 57 Ley 301 - Estatuto del Docentrámite que la comprobación del hecho como asi también que esto obliga         Cargo       Caracter       Desde       Hs         1-Contabilidad       Titular       25/02/04       4         1-Contabilidad       Titular       25/02/04       4         1-Contabilidad       Titular       25/02/04       4         1-Derecho       Titular       24/02/98       3 | E CARGOS Y ACTIVIDADES         ados son veraces y exactos, de acuerdo a mi leal saber y entender. Asimismo me notifi<br>más severas sanciones disciplinarias Art. 57 Ley 391 - Estatuto del Docente. Los casos<br>trámite que la comprobación hecho como así también que estov obligado a denun         Cargo       Caracter       Desde       Hs       Turno         1-Contabilidad       Títular       25/02/04       4       N         1-Contabilidad       Títular       25/02/04       4       N         1-Contabilidad       Títular       25/02/04       4       N         1-Derecho       Titular       24/02/98       3       N | E CARGOS Y ACTIVIDADES         ados son veraces y exactos, de acuerdo a mi leal saber y entender. Asimismo me notifico que cu.         más severas sanciones disciplinarias Art. 57 Ley 391 - Estatuto del Docente. Los casos de falseda         rámite que la comprobación del hecho como así también que estoy obligado a denunciar dentro         Cargo       Caracter       Desde       Hs       Turno       Año         1-Contabilidad       Titular       25/02/04       4       N       3         1-Contabilidad       Titular       26/02/04       4       N       4         1-Derecho       Titular       24/02/98       3       N       2 | CARGOS Y ACTIVIDADES         ados son veraces y exactos, de acuerdo a mi leal saber y entender. Asimismo me notifico que cualquier más severas sanciones disciplinarias Art. 57 Ley 391 - Estatuto del Docente. Los casos de falsedad en la rainite que la comprobación del hecho como asi también que estoy obligado a denunciar dentro de las 48         Cargo       Caracter       Desde       Hs       Turno       Año       Div.         1-Contabilidad       Titular       25/02/04       4       N       3       1         1-Contabilidad       Titular       25/02/04       4       N       4       1         1-Contabilidad       Titular       25/02/04       4       N       4       1         1-Derecho       Titular       24/02/08       3       N       2       2 |

2) Deberás agregar otros cargos/horas u actividades que poseas en la jurisdicción o en otras jurisdicciones, o tildar aquellos que no poseas. Luego, pulsar el botón Agregar otros cargos de mi declaración:

| Establecimiento/Dependencia               | Cargo                                                 | Caracter                        | Desde               |
|-------------------------------------------|-------------------------------------------------------|---------------------------------|---------------------|
| Ingrese<br>Establecimiento u<br>Organismo | Ingrese Cargo u Horas<br>Grado Mat. Año Div.<br>Turno | Ingrese Situación de<br>Revista | Ingrese Fecha Desde |
| Ŀ                                         | Agregar Otros                                         |                                 |                     |

Deberás también seleccionar sobre estos cargos/horas la opción de concentrar (si fueran titulares) o liberar/renunciar, si fueran en condición de revista Interinas.

| Declaro     | Establecimiento/Dependencia | Cargo          | Caracter    | Desde    |
|-------------|-----------------------------|----------------|-------------|----------|
| CONCENTRO 🔻 | CEM N° 34                   | 1-Contabilidad | Condicional | 09/02/15 |

3) Registra tu declaración jurada:

a) Pulsa el botón para registrarte en todos los cargos de la ESRN elegidos, con Opción de Concentración y Declaración Jurada de Cargos y Actividades.
b) Revisa la información antes de registrar la Declaración Jurada.

Registrar Declaracion Jurada

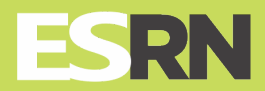

Para que los estudiantes aprendan siempre y egresen todos

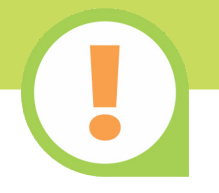

### **CONSTANCIA RECIBO**

**1)** Obtén un acuse de recibo con el detalle de la reubicación (constancia que te sirve para hacer averiguaciones del trámite o reclamos)

2) Hacé el seguimiento ingresando al portal y verificando el estado (Iniciado – En Trámite – Asignado/No Asignado)

# **PUBLICACIÓN**

La Junta de Clasificación de Enseñanza Secundaria publica en el portal del Ministerio de Educación y DDHH un reporte por Institución, para que el docente pueda ver si accedió o no al cargo de la ESRN al que aspira.